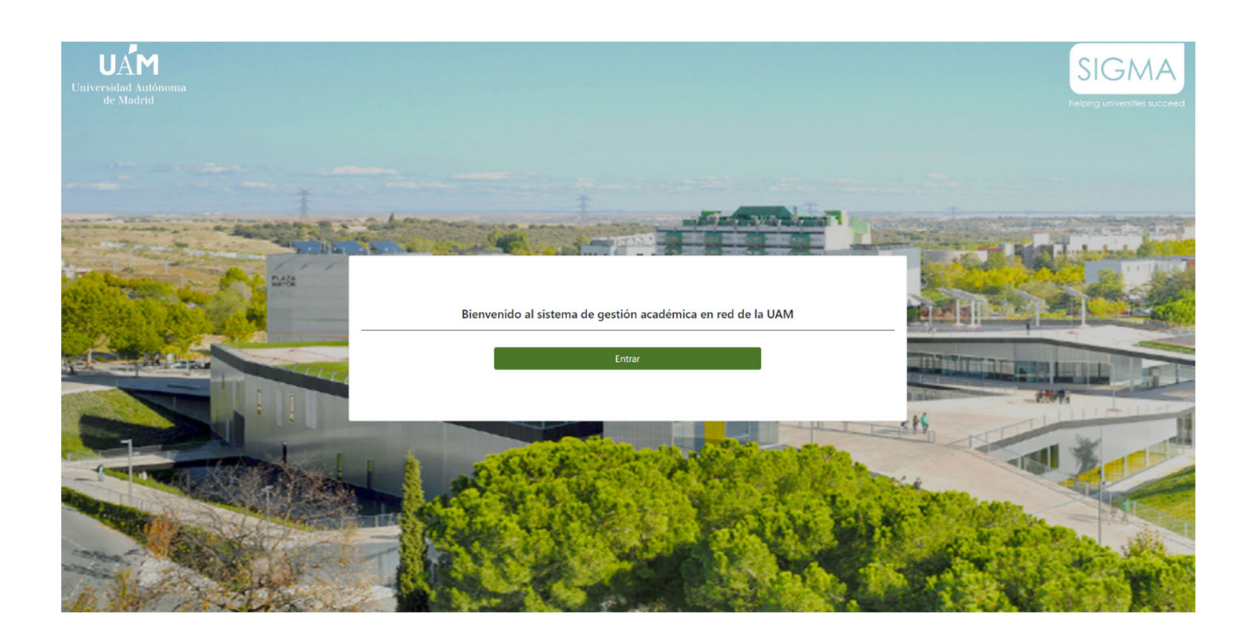

# APLICACIÓN SIGMA REGIS: REGÍSTRAME

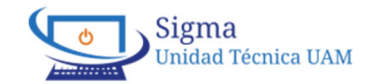

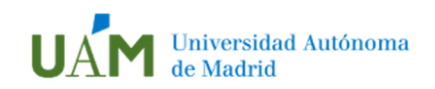

**<u>Objetivo</u>**: Obtener un usuario y una clave temporal para poder acceder y utilizar Sigma (Programa de Gestión Académica).

**Funcionamiento:** los futuros estudiantes se registrarán (informarán una serie de datos básicos) y obtendrán un usuario y una clave temporal que los permitirá acceder a Sigma y realizar el/los trámite/s que necesiten.

#### Pasos a seguir:

Al acceder, el sistema solicitará una serie de datos personales que se deberán rellenar, además se deberá aceptar el tratamiento de datos personales:

Los datos marcados con '\*' son obligatorios

#### secretaria-virtual.uam.es/regis/controlreg/%5bmtoAlta%5dRegistroPublico? entradaPublica=true&pais=ES&idioma=es

| Universidad Autónoma<br>de Madrid |  |  |  |  |  |  |
|-----------------------------------|--|--|--|--|--|--|
| Solicitud de registro de usuario  |  |  |  |  |  |  |
| rá auditado y almacenado por si   |  |  |  |  |  |  |
|                                   |  |  |  |  |  |  |
| I                                 |  |  |  |  |  |  |
|                                   |  |  |  |  |  |  |
|                                   |  |  |  |  |  |  |
| *                                 |  |  |  |  |  |  |
|                                   |  |  |  |  |  |  |
|                                   |  |  |  |  |  |  |
| ~                                 |  |  |  |  |  |  |
|                                   |  |  |  |  |  |  |

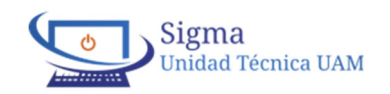

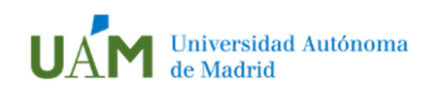

## Registrame

| Datos personales                                                                                                    |                                                                                                    |
|----------------------------------------------------------------------------------------------------|----------------------------------------------------------------------------------------------------|
| (*) Los datos personales solicitados son oblig                                                                                                    | gatorios, excepto el segundo apellido.                                                                                                    |
|                                                                                                    |                                                                                                    |
| *Nombre                                                                                                    | Nombre                                                                                                    |
| <sup>*</sup> Primer apellido                                                                                                    | Primer apellido                                                                                                    |
| Segundo apellido                                                                                                    | Segundo apellido                                                                                                    |
| *Fecha de nacimiento                                                                                                    | dd/mm/aaaa                                                                                                    |
| *Sexo                                                                                                    | ● Hombre ○ Mujer                                                                                                    |
| Datos de contacto del solicitante                                                                                                    |                                                                                                    |
| (*) Los datos de contacto solicitados son obl                                                                                                    | igatorios. Es importante la veracidad de estos datos dado que la universidad los utilizará para enviar cualquier notificación.                                                                                                    |
|                                                                                                    |                                                                                                    |
| <sup>*</sup> Correo electrónico personal                                                                                                    | Correo electrónico personal                                                                                                    |
| *Confirmación del correo electrónico<br>personal                                                                                                    | Confirmación del correo electrónico personal                                                                                                    |
| *Teléfono de contacto                                                                                                    | Teléfono de contacto                                                                                                    |
| Introducción de la contraseña                                                                                                    |                                                                                                    |
| (*) A continuación debe introducir la contras<br>Si ya tiene un usuario activo en el sistema no de<br>enlace He olvidado mi contraseña                                                                                                    | eña que tendrá su usuario.<br>ebe seguir con este proceso, debe utilizar su usuario y contraseña activo. Si ha olvidado su contraseña, puede recuperarla haciendo clic en el siguiente                                                                                                    |
|                                                                                                    |                                                                                                    |
| *Contraseña                                                                                                    | Contraseña                                                                                                    |
| *Verificación de la contraseña                                                                                                    | Verificación de la contraseña                                                                                                    |
| Tratamiante de datas paramalas                                                                                                    |                                                                                                    |
| INFORMACIÓN BÁSICA SOBRE EL TRATAMIENTO                                                                                                    | DE LOS DATOS PERSONALES                                                                                                    |
| INFORMACIÓN BASICA SOBRE EL INATIANIENTO<br>En cumplimiento de lo dispuesto en el Reglame<br>Garantía de los Derechos Digitales (LOPODGD),<br>con la finalidad de tramitar los procesos adminis<br>Los datos proporcionados se conservarán duran<br>De acuerdo con la normativa vigente podrá ejen<br>delegada,protecciondedatos@uam.es<br>Puede consultar la información adicional y detal<br>De leído el texto sobre tratamiento de datos p | UE LOS DATOS PERSONALES<br>into (UE) 2016/679, General de Protección de Datos (RGPD) y en la Ley Orgánica 3/2018, de 5 de diciembre, de Protección de Datos Personales<br>le informamos que los datos de carácter personal obtenidos mediante la cumplimentación del presente formulario van a ser tratados por la UAN<br>strativos de preinscripción, admisión y matrícula.<br>te el tiempo necesario para la finalidad para la que han sido recabados y podrán comunicarse a otras unidades de la propia o distinta universidad.<br>cer los derechos de acceso, rectificación, limitación, supresión y oposición al tratamiento de sus datos enviando un correo electrónico a la direcció<br><b>Ilada sobre el tratamiento</b> en nuestra página web Actividad de Acceso a la Universidad.<br>ersonales y acepto. |
|                                                                                                    | ✦ Continuar                                                                                                    |

Una vez incluía todo la información solicitada, pulsar el botón "Continuar"

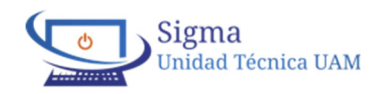

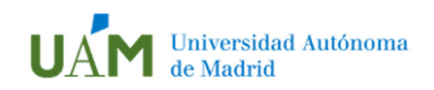

Se mostrará una ventana emergente mostrando la información incluida en el paso anterior que se debe verificar

| Datos Introducidos                                                |                                                                                                    |                   |
|-------------------------------------------------------------------|----------------------------------------------------------------------------------------------------|-------------------|
| Pulsando el botón "Continuar<br>Si desea hacer modificaciones pue | r" verifica que los datos personales introducidos son correctos.<br>Iede volver a la pestaña anterior haciendo clic en el botón "Volver". |                   |
| Nacionalidad                                                      | XXXXXXXXX                                                                                                    |                   |
| Nombre                                                            | XXXXXXX                                                                                                    |                   |
| Primer apellido                                                   | XXXXXXX                                                                                                    |                   |
| Segundo apellido                                                  |                                                                                                    |                   |
| Fecha de nacimiento                                               | xx/xx/xxxx                                                                                                    |                   |
| Sexo                                                              | XXXXXX                                                                                                    |                   |
| Correo electrónico personal                                       | XXXXXXXXXX@XXXXX.XXX                                                                                                    |                   |
| Teléfono de contacto                                              | XXXXXXXXX                                                                                                    |                   |
|                                                                   | <b>←</b> ∨0                                                                                                    | olver 🔶 Continuar |

Si la información es correcta, pulsar el botón "continuar" para seguir con el proceso de registro.

Si hubiera algún error, pulsar "volver" para ir al paso anterior y corregir la información.

Por último, el sistema mostrará una pantalla resumen con diversa información además de dar la opción al usuario de seguir con el proceso:

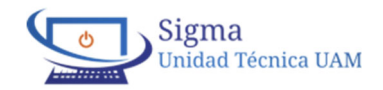

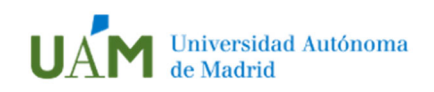

|                                                                                | Universidad Autónoma<br>de Madrid                                        |                         |    |
|--------------------------------------------------------------------------------|--------------------------------------------------------------------------|-------------------------|----|
|                                                                                | Resumen                                                                  |                         |    |
|                                                                                | 1                                                                        | 2                       |    |
| Solicitud de re                                                                | gistro de usuario                                                        | Resumen de la solicitud |    |
| Datos Introducidos                                                             |                                                                          |                         |    |
| Su usuario (NIA) es: XXXXXX<br>Tome nota de su usuario (NIA) y contraseña será | in las credenciales que debe usar para interactuar con la universidad.   |                         |    |
| Nombre y apellidos                                                             | XXXXXX XXXXXXXXXX                                                        |                         |    |
| Documento asignado                                                             | XXXXXXXXX                                                                |                         |    |
| Nacionalidad                                                                   | XXXXXXXX                                                                 |                         |    |
| Fecha de nacimiento                                                            | xx/xx/xxxx                                                               |                         |    |
| Sexo                                                                           | хххххх                                                                   |                         |    |
| Correo electrónico personal                                                    | XXXXXXXX@XXXXXX.XXX                                                      |                         |    |
| Teléfono de contacto                                                           | XXXXXXXXX                                                                |                         |    |
| Observaciones                                                                  |                                                                          |                         |    |
| El proceso de registro ha finalizado correcta                                  | mente.                                                                   |                         |    |
| Puede imprimir su resguardo pulsando el botón                                  | "Imprimir".                                                              |                         |    |
| Si desea continuar con el proceso pulse el botór<br>Aquí                       | "Finalizar" o en el siguiente enlace                                     |                         |    |
| Si tiene alguna duda o problema póngase en co<br>Aquí                          | ntacto con el Centro de Atención al Usuario pulsando el siguiente enlace |                         |    |
|                                                                                |                                                                          |                         |    |
|                                                                                |                                                                          | 🔒 Imprimir 🕒 Finaliza   | ir |

• El usuario.

Identificación que junto con la clave que la persona registrada ha informado al registrarse se debe utilizar para acceder al sistema de gestión académica Sigma.

- Toda la información personal proporcionada.
- Un apartado "Observaciones" con información útil para el usuario:
  - El primer link "Aquí" y el botón "Finalizar", dan la opción al usuario de continuar con el proceso.
  - El segundo link "Aquí", dará la opción al usuario de ponerse en contacto vía correo electrónico con el Centro de Atención al Usuario si tiene alguna duda o problema con su registro.
  - Y la opción de imprimir el resguardo de registro pulsando el botón "Imprimir":

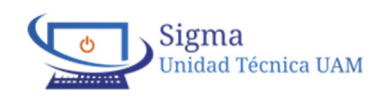

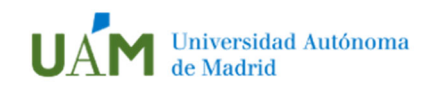

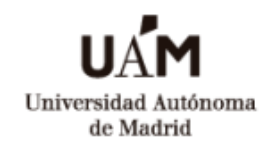

#### Resumen

| Su usuario (NIA) es: XXXXXX |  |  |  |  |  |
|-----------------------------|--|--|--|--|--|
| Nombre y apellidos          |  |  |  |  |  |
| XXXXX XXXXXXX               |  |  |  |  |  |
| Documento asignado          |  |  |  |  |  |
| XXXXXXXXX                   |  |  |  |  |  |
| Nacionalidad                |  |  |  |  |  |
| XXXXXXX                     |  |  |  |  |  |
| Fecha de nacimiento         |  |  |  |  |  |
| 10/10/2000                  |  |  |  |  |  |
| Sexo                        |  |  |  |  |  |
| XXXXXX                      |  |  |  |  |  |
| Correo electrónico personal |  |  |  |  |  |
| xxxxxxxxxx@xxxx.xxx         |  |  |  |  |  |
| Teléfono de contacto        |  |  |  |  |  |

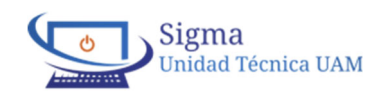